# **BOOKHOUSE UTILISATEUR GUIDE**

- 1. Page de couverture
- 2. Introduction
- 3. Accès et création de compte
- 4. Utilisation en tant qu'utilisateur normal
  - Navigation
  - Ajouter un livre à vendre
  - Acheter un livre
  - Gérer ses annonces

## Plateforme de Revente de Livres en Ligne

### **Guide d'Utilisation**

# 2. Introduction

### Introduction

Bienvenue sur Bookhouse, votre plateforme dédiée à la revente de livres en ligne !

Ce guide a pour objectif de vous accompagner pas à pas dans l'utilisation de Bookhouse, que vous soyez :

- Un utilisateur normal, souhaitant acheter ou revendre un livre ;
- Un administrateur, responsable de la gestion et du bon fonctionnement de la plateforme.

Bookhouse a été conçu pour être simple, rapide et sécurisé.

Que vous soyez passionné de lecture ou simplement à la recherche d'une solution pour donner une seconde vie à vos livres, ce guide vous expliquera **comment créer un compte, publier des annonces, acheter un livre**, et **gérer la plateforme** si vous êtes administrateur.

Nous avons également inclus des **illustrations** pour rendre ce guide plus clair et agréable à suivre.

| BOOKHOUSE Annonces Message V                                                                                                  | endre un livre Favoris Contactez nous                   | R        | lechercher un livre Rechercher |
|----------------------------------------------------------------------------------------------------|---------------------------------------------------------|----------|--------------------------------|
| Redécouvrez of<br>littéraires<br>Achetez ou vendez des livres d'occasio<br>écologique et passionnant !<br>Publiez une annonce | <b>les trésors</b><br>on en quelques clics. Économique; | GAMES LC |                                |
| Explorez les Catégorie                                                                                                    | s                                                       |          |                                |
| Romans                                                                                                    | BD & Mangas                                             | Jeunesse | Guide pratique et manuel       |
|                                                                                                    |                                                         |          |                                |

# 3. Accès et Création de Compte

### Accès à Bookhouse et Création d'un Compte

### ★ Étape 1 : Accéder à la plateforme

Lorsque vous ouvrez Bookhouse, vous arrivez sur la **page d'accueil**. Pour vous connecter ou créer un compte, cliquez sur le bouton **"Connexion"** situé en haut à droite de la page.

| BOOKHOUS | E Annonces Message | Vendre un livre Favoris | Contactez nous | Rechercher un livre | Rechercher | Connexion |
|----------|--------------------|-------------------------|----------------|---------------------|------------|-----------|
|          |                    |                         |                |                     |            |           |
|          |                    |                         |                |                     |            |           |

### ★ Étape 2 : Connexion (si vous avez déjà un compte)

Vous serez redirigé vers la page de connexion.

Sur cette page, vous devez entrer :

- Adresse e-mail
- Mot de passe

Puis cliquez sur "Se connecter" pour accéder à votre compte.

| C              | onnexion     |  |
|----------------|--------------|--|
| Email :        |              |  |
|                |              |  |
| Mot de passe : |              |  |
|                |              |  |
|                | Se connecter |  |
|                |              |  |

## ★ Étape 3 : Création de compte (si vous êtes nouveau)

Si vous n'avez pas encore de compte, cliquez sur le lien **''Inscrivez-vous ici''** situé sous le formulaire de connexion.

Vous serez dirigé vers le formulaire d'inscription. Remplissez les champs suivants :

- Pseudo
- Adresse e-mail
- Mot de passe
- **Photo de profil** (optionnelle ou obligatoire selon ton choix)

Puis cliquez sur le bouton "S'inscrire".

Après avoir complété l'inscription, vous serez automatiquement redirigé vers la page de **connexion**, où vous devrez vous connecter avec votre e-mail et le mot de passe que vous venez d'utiliser.

|                 | Inscription                     |  |
|-----------------|---------------------------------|--|
| Pseudo :        |                                 |  |
| Email :         |                                 |  |
| Mot de passe :  |                                 |  |
| Photo de profil | (optionnel) :                   |  |
| Choose File     | o file chosen<br>S'inscrire     |  |
| Déj             | à inscrit ? Connectez-vous ici. |  |

#### Une fois connecté

Vous accédez à votre **espace personnel en cliquand sur l'icon profil s'affichant sur la barre de navigation**, où vous pouvez commencer à vendre, consulter des annonces ou acheter des livres.

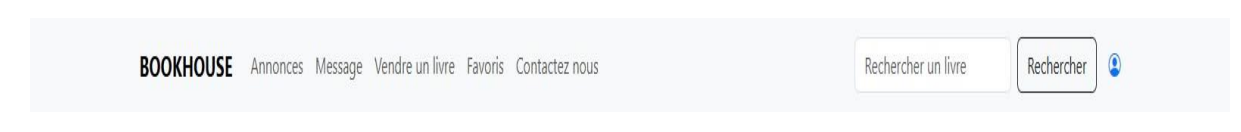

# 4. Utilisation en tant qu'utilisateur normal

### Partie 1 : Le Tableau de bord utilisateur

## 🖁 Le Tableau de Bord Utilisateur

Une fois connecté à votre compte Bookhouse, vous êtes redirigé vers votre **espace personnel**. Celuici contient un **menu latéral à droite** qui vous permet d'accéder à plusieurs sections essentielles :

- Tableau de bord
- Mes annonces
- Mon profil
- Déconnexion

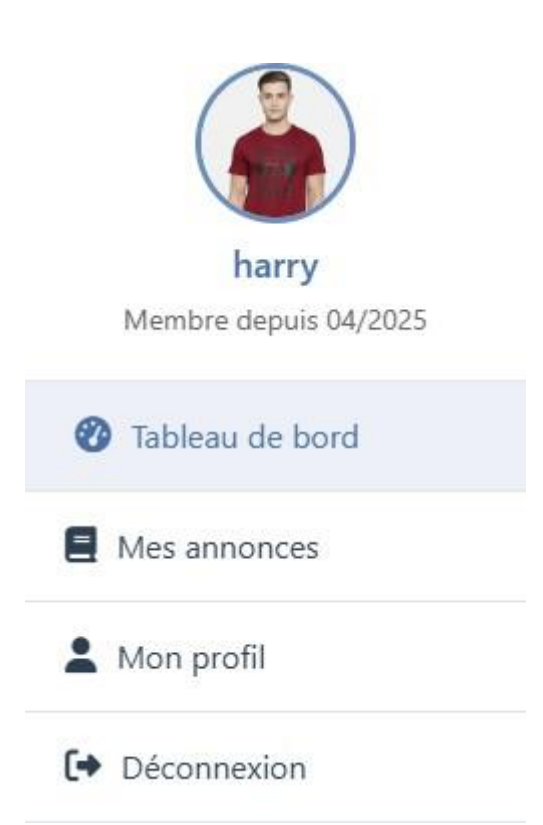

★ Le Tableau de bord

Dans cette section, l'utilisateur peut visualiser rapidement l'état de son activité sur la plateforme grâce à plusieurs **indicateurs numériques** :

- E Annonces validées : le nombre de vos annonces déjà approuvées et visibles par tous.
- ( ) Annonces en attente de validation : celles que vous avez publiées mais qui attendent l'approbation de l'administrateur.
- **Š** Ventes réalisées : le nombre total de ventes effectuées via la plateforme.
- Section Section Sect

### **•** Informations personnelles

En bas du tableau de bord, vous retrouvez un récapitulatif de vos informations personnelles :

- Nom ou Pseudo
- Adresse e-mail
- Numéro de téléphone

Ces informations vous permettent de vérifier que votre profil est à jour.

| воокнои                                             | SE Annonces Message Vendre un livre Favoris Contactez nous Rechercher un livre Rechercher                                             |
|-----------------------------------------------------|----------------------------------------------------------------------------------------------------|
|                                                     | Tableau de bord                                                                                                    |
| harry<br>Membre depuis 04/2025<br>2 Tableau de bord | 0     Annonces en attente de.     0     Ventes réalisées     0       Ventes réalisées     Ventes réalisées     0     Messages non lus |
| Mes annonces                                        | Mes informations                                                                                                    |
| A Mon profil                                        | Nom: harry                                                                                                    |
| Déconnexion                                         | Email: harrypotter@gmail.com<br>Téléphone: Non renseigné                                                                              |
|                                                     | Mon profil                                                                                                    |
|                                                     | Modifier mes informations                                                                                                    |
|                                                     | Pseudo:                                                                                                    |

# 4. Utilisation en tant qu'utilisateur normal

**Partie 2 : Mes Annonces** 

### Mes Annonces

La section "Mes annonces" permet à l'utilisateur de gérer les livres qu'il a proposés à la revente.

### ★ Fonctions disponibles

Dans cette section, l'utilisateur peut :

- Voir la liste de toutes ses annonces (validées ou en attente).
- • Modifier une annonce existante (par exemple : changer le prix, la description ou la photo du livre).
- Supprimer une annonce définitivement.

Chaque annonce s'affiche sous forme de carte ou ligne, contenant les principales informations : titre, auteur, prix, état du livre, statut (validée / en attente), image et boutons pour modifier ou supprimer.

| воокнои                        | SE Annonces Message Vendre un livre Favoris Contactez nous | Rechercher un livre |
|--------------------------------|------------------------------------------------------------|---------------------|
| harry<br>Membre depuis 04/2025 | Mes annonces                                               |                     |
| 🕐 Tableau de bord              |                                                            |                     |
| Mes annonces                   |                                                            |                     |
| L Mon profil                   |                                                            |                     |
| Déconnexion                    |                                                            |                     |
|                                |                                                            |                     |
|                                |                                                            |                     |
|                                |                                                            |                     |
|                                |                                                            |                     |
|                                |                                                            |                     |

#### Partie 3 : Mon Profil

## 👗 Mon Profil

La section **"Mon profil"** permet à l'utilisateur de **mettre à jour ses informations personnelles** à tout moment.

### ★ Modifier vos informations

Le formulaire vous permet de modifier les champs suivants :

- Pseudo
- 🗠 Adresse e-mail
- **C** Numéro de téléphone
- A Mot de passe

- Astuce : Si vous ne souhaitez pas modifier un champ, vous pouvez simplement le laisser vide. Seuls les champs remplis seront mis à jour.

Une fois les champs souhaités remplis, cliquez sur le bouton "Mettre à jour mes informations" pour enregistrer vos modifications.

| karry   Membre depuis 04/2025   Tableau de bord   Mas annonces   Mon profil                                                           |                                | Mon profil                                                |
|----------------------------------------------------------------------------------------------------|--------------------------------|-----------------------------------------------------------|
| harry     Pseudo:       Membre depuis 04/2025     harry       Tableau de bord     Email:       Mes annonces     harrypotter@gmail.com |                                | Modifier mes informations                                 |
| Tableau de bord     Email:       Email:     harrypotter@gmail.com       Mon profil     Tálánhone:                                     | harry<br>Membre depuis 04/2025 | Pseudo:<br>harry                                          |
| Mon profil      Mon profil      Télénbone:                                                                                            | 🕐 Tableau de bord              | Email:                                                    |
|                                                                                                    | Mes annonces Mon profil        | harrypotter@gmail.com                                     |
| Déconnexion                                                                                                    | C Déconnexion                  |                                                           |
| Nouveau mot de passe (laisser vide pour ne pas modifier):                                                                             |                                | Nouveau mot de passe (laisser vide pour ne pas modifier): |
| Mettre à jour mes informations                                                                                                    |                                | Mettre à jour mes informations                            |
|                                                                                                    |                                |                                                           |

#### Partie 4 : Déconnexion

## Déconnexion

Pour quitter votre session en toute sécurité, cliquez simplement sur le bouton **"Déconnexion"** situé dans le menu latéral à droite de votre tableau de bord.

Cela vous redirigera vers la **page d'accueil**, et vos informations resteront protégées jusqu'à votre prochaine connexion.

# 5. Page d'accueil – Navigation publique

## 1 Accueil de Bookhouse

La page d'accueil de Bookhouse est conçue pour permettre aux visiteurs et utilisateurs de **parcourir** facilement les livres disponibles selon leurs préférences. Elle est divisée en quatre grandes sections :

#### **1.** Explorez les Catégories

Cette section présente une série de **boutons représentant les différentes catégories de livres**. Cela permet aux utilisateurs de filtrer rapidement les annonces selon leurs intérêts.

Les catégories disponibles sont :

- Romans
- BD & Mangas
- Jeunesse
- Guide pratique et manuel
- Littérature
- Poésie
- Science-fiction
- Fantasy

 $\ll$  En cliquant sur une catégorie, l'utilisateur est redirigé vers une page affichant les livres correspondant à cette catégorie.

| Redécouvrez des<br>littéraires                                                                       | trésors                   | - March March Marc | chercher un livre kechercher |
|----------------------------------------------------------------------------------------------------|---------------------------|----------------------------------------------------------------------------------------------------|------------------------------|
| Achetez ou vendez des livres d'occasion en que<br>écologique et passionnant !<br>Publiez une annonce | elques clics. Économique, | ANA HUANG ANA H                                                                                                    |                              |
| Explorez les Catégories                                                                              |                           |                                                                                                    |                              |
|                                                                                                    |                           |                                                                                                    |                              |
| Romans                                                                                               | BD & Mangas               | Jeunesse                                                                                                    | Guide pratique et manuel     |

## **2.** Meilleures Offres

Ici, sont affichées les **annonces avec les meilleurs prix** ou les **réductions intéressantes**. Cette section permet aux acheteurs de repérer rapidement les bons plans disponibles.

Un **bouton ''Voir plus''** permet d'accéder à l'ensemble des offres intéressantes disponibles sur la plateforme.

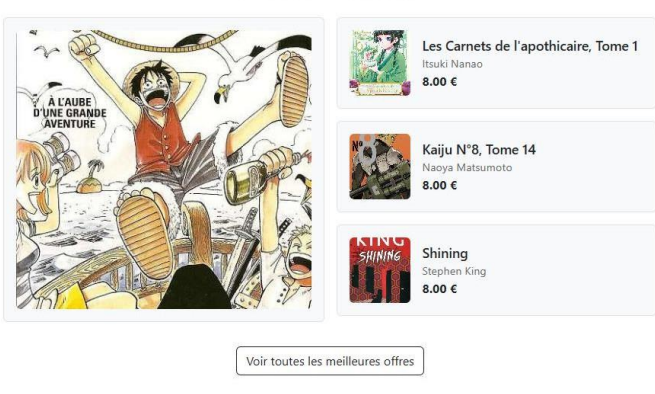

#### **Meilleures offres**

## **3.** Livres les plus populaires

Cette section met en avant les livres les plus consultés ou les plus vendus sur la plateforme.

Cela aide les utilisateurs à découvrir les livres les plus appréciés par la communauté.

Un **bouton ''Voir plus''** est également présent pour consulter l'ensemble des livres populaires.

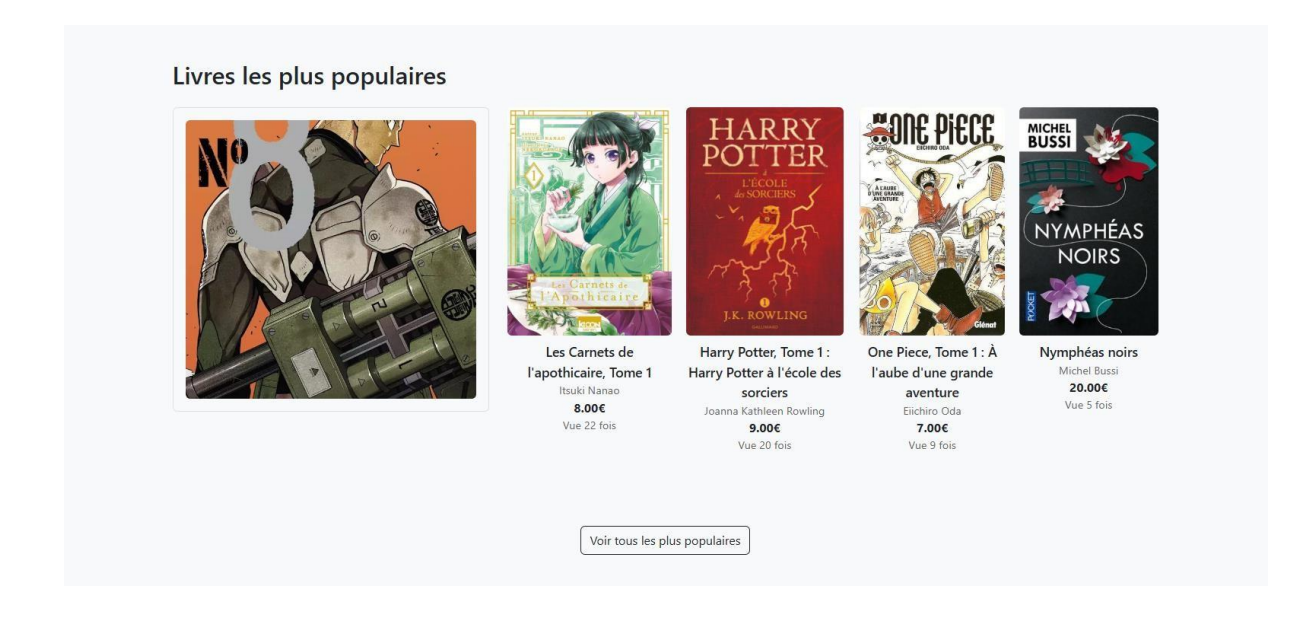

## NEW 4. Livres les plus récents

Cette section affiche les **dernières annonces ajoutées** sur la plateforme, classées par ordre chronologique.

Parfait pour les utilisateurs souhaitant trouver les nouveautés en premier !

Comme pour les autres sections, un **bouton ''Voir plus''** est disponible pour explorer l'ensemble des nouveautés.

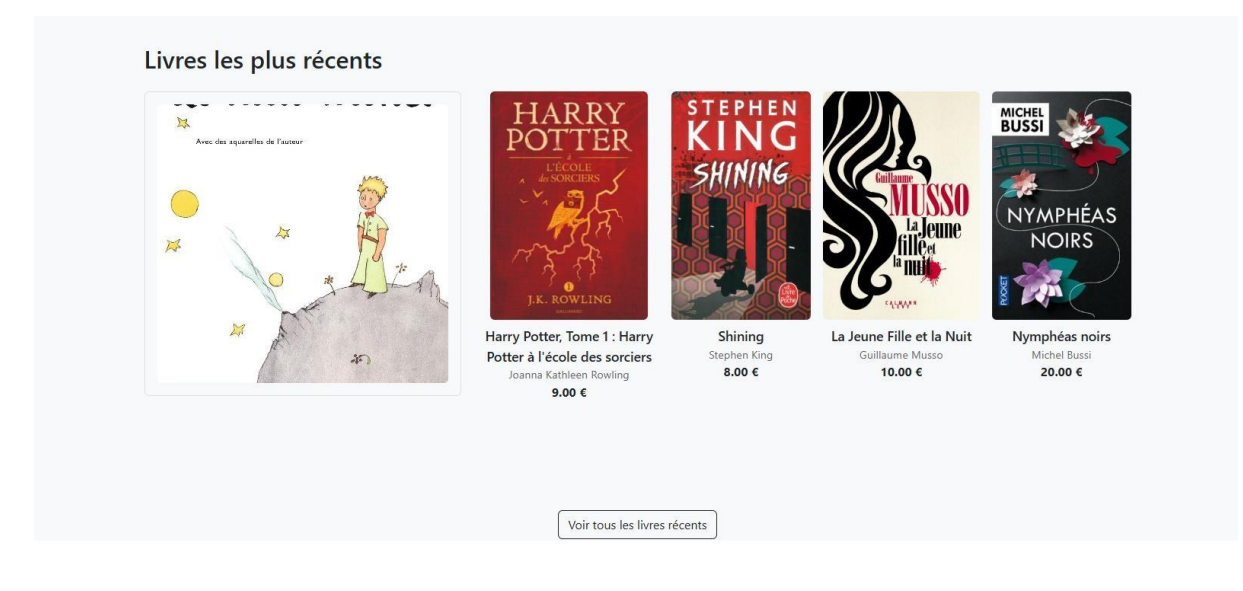

# 6. Page de Détails d'une Annonce

## 🖸 Détail d'un livre en vente

Lorsque l'utilisateur clique sur une annonce (depuis la page d'accueil, une catégorie, ou le tableau de bord), il est redirigé vers une page qui présente **tous les détails** du livre en vente.

### **\*** Informations affichées

Sur cette page, on peut voir :

- Image du livre (affichée en grand)
- 🛛 🖾 🖾 🗠 🖾
- Auteur
- **P** Description
- S Prix
- 着 Catégorie
- 🛛 Vendeur (nom ou pseudo du propriétaire de l'annonce)
- I Date de publication

Cette page permet à l'acheteur potentiel de **mieux évaluer l'annonce avant d'acheter ou contacter le vendeur**.

En cliquant sur le nom du vendeur on accède à un profil public ou toutes les annonces sont publiées.

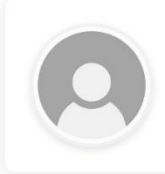

Romain Vendeur Email: Romain@gmail.com

#### Livres en vente

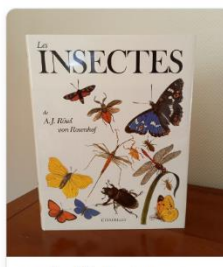

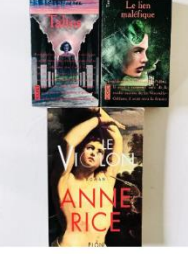

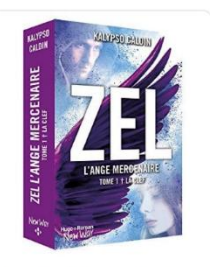

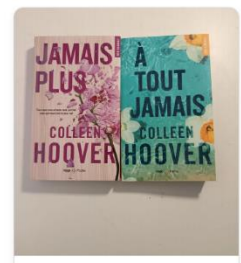

Encyclopédie "Les Insectes"

Lot Anne Rice

Zel L'ange mercenaire de Kalyp...

Jamais plus et A tout jamais

| NYMPHÉAS |
|----------|
| NOIRS    |
| POOCE    |

| État : neuf                |  |
|----------------------------|--|
| vue 5 fois                 |  |
| Vendu par :                |  |
| Jean                       |  |
| Jean                       |  |
| Membre depuis : 22/04/2025 |  |
| Contactez le vendeur       |  |
|                            |  |

#### Description

 Déscription
 Détails
 Spécifications

 Le jour parait sur Giverny. Du haut de son moulin, une vieille dame veille, surveille. Le quotidien du village, les cars de touristes... Des silhouettes et des vies. Deux femmes, en particulier, se détachent : l'une, les yeux couleur nymphéa, rêve d'amour et d'évasion ; l'autre, onze ans, ne vit déjà que pour la peinture. Deux femmes qui vont se trouver au cœur d'un tourbillon orageux. Car dans le village de Monet, où chacun est une énigme, où chaque âme a son secret, des drames vont venir diluer les illusions et raviver les blessures du passé...

|                                                                                       |                 | Details       |  |
|---------------------------------------------------------------------------------------|-----------------|---------------|--|
| Description Détails                                                                   | Spécifications  | S             |  |
| <ul> <li>Auteur : Michel Bu</li> <li>État : neuf</li> <li>nombre d'exemple</li> </ul> | ssi<br>ires : 1 |               |  |
| Description Détails                                                                   | Spécifications  | Specification |  |
| Genre :Policier     Langue : Francais                                                 |                 |               |  |

Annonces similaire

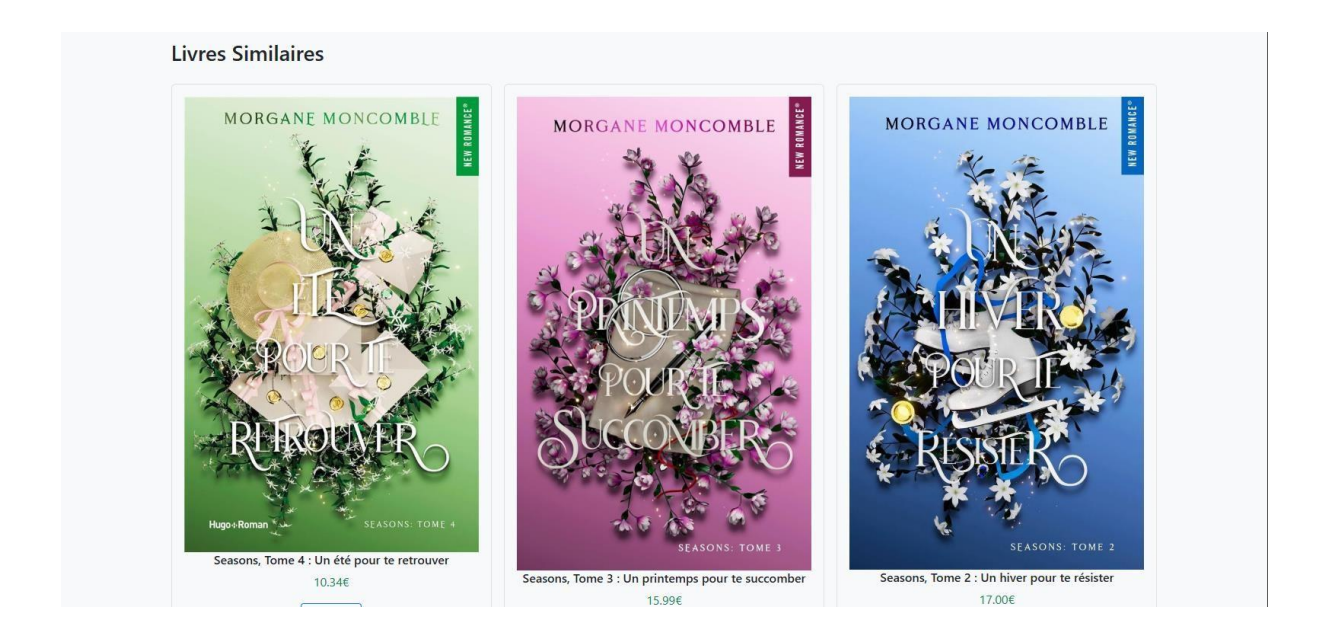

# 7. Page Favoris

### Vos livres favoris

La plateforme Bookhouse permet aux utilisateurs de **mettre de côté les annonces qu'ils aiment**, afin de les retrouver plus facilement plus tard.

### ★ Comment ajouter un livre en favori ?

Sur chaque page de détail d'un livre, l'utilisateur peut cliquer sur une icône en forme de cœur ♥. Une

fois cliqué, le livre est ajouté automatiquement à sa liste de favoris.

#### Accéder à ses favoris

La page **"Favoris"** est accessible depuis le tableau de bord utilisateur. Elle affiche **toutes les annonces que l'utilisateur a ajoutées en favori**, présentées sous forme de liste ou de grille.

Chaque annonce dans cette page possède :

- Son image
- Son titre

- Son prix
- Un lien pour accéder aux détails
- Un bouton pour retirer le favori (en recliquant sur le cœur)

**Mes Favoris** 

Aucun favori trouvé.

Favoris avec element

**Mes Favoris** 

Les Carnets de l'apothicaire, Tome 1 Auteur : Itsuki Nanao Prix : 8.00 €

## 8. Page Messages

## Messagerie interne

La page **Messages** permet à l'utilisateur de **contacter directement les vendeurs** d'annonces qui l'intéressent.

**Fonctionnement :** 

- Depuis la **page de détail d'une annonce**, un bouton permet d'envoyer un message au vendeur.
- Tous les échanges sont regroupés ici, dans la page **Messages**, pour une **consultation rapide**.
- L'utilisateur peut voir la liste des vendeurs contactés, et les conversations associées à chaque annonce.

Cela permet de centraliser toutes les communications dans un seul espace.

| Discussions              | Discussion avec Jean |
|--------------------------|----------------------|
| Jean (Nymphéas<br>noirs) |                      |
|                          |                      |
|                          |                      |
|                          |                      |
|                          |                      |
|                          |                      |
|                          | Écrivez un message   |

## 9. Page Vendre un Livre

## 📜 Déposer une annonce

Cette page permet à l'utilisateur de créer une nouvelle annonce pour vendre un livre.

### **\*** Le formulaire comprend :

- 🔳 Titre du livre
- Auteur
- **P** Description
- S Prix

- 着 Catégorie
- 📓 Image du livre

Une fois le formulaire rempli et validé, l'annonce est ajoutée dans la section "Mes Annonces" et sera soumise à validation par un administrateur (si un système de validation est en place).

| Entrez le titre | de l'annonce          |
|-----------------|-----------------------|
| Description     |                       |
| Entrez une d    | scription détaillée   |
|                 |                       |
|                 |                       |
| Prix            |                       |
| Entrez le prix  |                       |
| Image de l'ann  | once                  |
| Choose File     | No file chosen        |
| Images supplé   | nentaires (jusqu'à 3) |
| Choose File     | No file chosen        |
| Choose File     | No file chosen        |
| Choose File     | No file chosen        |
| Genre           |                       |
| Choisissez ur   | genre 🗸               |

## **10. Page "Contactez-nous"**

### Contacter l'équipe Bookhouse

La page Contactez-nous contient :

- Un lien ou une adresse email directe pour joindre l'équipe.
- Parfois un formulaire de contact simple (si présent).

Elle permet aux utilisateurs de poser des questions générales ou signaler un problème technique.

Contactez-nous

Pour toute question, remarque ou suggestion, vous pouvez nous contacter directement par email à : bookhouse@gmail.com

# 11. Pages Légales (depuis le footer)

## Mentions légales, CGU, Politique de confidentialité

Le footer en bas du site contient plusieurs liens importants qui redirigent vers :

- Mentions légales : Informations sur le propriétaire du site, hébergeur, etc.
- **CGU** (Conditions Générales d'Utilisation) : Règles d'usage de la plateforme.
- Politique de confidentialité : Traitement des données personnelles.
- Contact : Renvoie à la page "Contactez-nous".

Ces pages sont essentielles pour assurer la transparence et le cadre légal de Bookhouse.

Mentions legales

### Mentions légales

#### Éditeur du site

#### Nom du site : BOOKHOUSE

Éditeur : Ce site a été réalisé dans le cadre d'un projet scolaire par un groupe d'étudiants en informatique. Membres du groupe :

- JALILA OUEDRAOGO
- JONATHAN OKANA
- MOR MATY SARR
- RUDDY
- ECE

Adresse de contact : bookhouse@gmail.com

#### Directeur de publication

Le groupe projet ou le responsable désigné : JALILA OUEDRAOGO

#### Hébergement

Hébergeur : **Nom de l'hébergeur** Adresse : Adresse complète de l'hébergeur Téléphone : (facultatif) Site web : **URL de l'hébergeur** 

#### Propriété intellectuelle

Les contenus du site (textes, images, code, etc.) sont la propriété de leurs auteurs et sont protégés par la législation sur le droit d'auteur.

CGU

## Conditions Générales d'Utilisation (CGU)

#### 1. Inscription

L'inscription sur le site est gratuite et ouverte à toute personne disposant d'une adresse email valide. Chaque utilisateur s'engage à fournir des informations exactes lors de son inscription.

#### 2. Publication d'annonces

Chaque utilisateur inscrit peut publier des annonces. Toutes les annonces sont vérifiées manuellement par un administrateur avant d'être publiées sur le site. Une annonce peut être rejetée si elle est jugée inappropriée, illégale, mensongère ou contraire aux règles du site.

#### 3. Modération et signalement

Les utilisateurs peuvent signaler une annonce ou un comportement inapproprié. Si une annonce est signalée plusieurs fois, elle est automatiquement supprimée et le vendeur peut être temporairement bloqué. La durée du blocage dépend de la gravité de l'infraction.

#### 4. Comportements interdits

Il est formellement interdit de :

- Publier des annonces frauduleuses ou concernant des produits interdits à la vente
- Tenir des propos haineux, discriminatoires ou insultants envers d'autres utilisateurs
- Usurper l'identité d'une autre personne
- Créer plusieurs comptes dans le but de contourner une sanctionUtiliser le site pour faire de la publicité déguisée ou du spam
- . .

#### 5. Sanctions

En cas de non-respect des règles, plusieurs sanctions peuvent être appliquées :

Politique de confidentialité

### Politique de confidentialité

#### 1. Données collectées

Lorsque vous utilisez notre site, nous collectons uniquement les données nécessaires à son bon fonctionnement :

- Informations de compte (nom, prénom, adresse email, mot de passe haché)

- Données liées aux annonces publiées
- Messages échangés via la messagerie privée

#### Utilisation des données

Les données sont utilisées uniquement pour permettre aux utilisateurs de s'inscrire, publier des annonces et échanger des messages via le site. Aucune donnée n'est utilisée à des fins publicitaires ou commerciales.

#### 3. Sécurité des données

Nous utilisons des requêtes préparées via PDO pour sécuriser les interactions avec la base de données, et les mots de passe sont hachés avec la fonction password\_hash(). Ces mesures visent à protéger vos informations personnelles contre tout accès non autorisé.

#### 4. Durée de conservation

Les données sont conservées tant que le compte est actif. L'utilisateur peut demander la suppression de son compte à tout moment.

#### 5. Partage des données

Les données ne sont transmises à aucun tiers. Seuls les membres du groupe projet y ont accès pour la gestion du site.

#### 6. Vos droits

Conformément au Règlement Général sur la Protection des Données (RGPD), vous disposez d'un droit d'accès, de modification et de suppression

## **Conclusion**

La plateforme **Bookhouse** a été conçue pour offrir une **expérience simple, fluide et accessible** à toute personne souhaitant acheter ou revendre des livres en ligne. Grâce à une interface intuitive et des fonctionnalités essentielles comme la gestion de profil, les favoris, la messagerie intégrée et la mise en ligne d'annonces, chaque utilisateur peut facilement naviguer, publier et interagir avec la communauté.

Ce guide a pour but de **vous accompagner pas à pas** dans l'utilisation de toutes les sections principales du site en tant qu'utilisateur régulier. Si vous avez des questions supplémentaires ou rencontrez des difficultés, la page **"Contactez-nous"** est là pour vous aider.

Un second document détaillera spécifiquement **les fonctionnalités et outils réservés à l'administrateur** de la plateforme.

Merci d'avoir rejoint la communauté Bookhouse !